# SCHCOL SYNERGY

## **Parents & Carers**

| ■ SCHCOL SYNERGY                                                                                                    |
|----------------------------------------------------------------------------------------------------|
| UPCOMING EVENTS (3 DAYS) County Cross Country Competition Summary 1072 12000                                                                                                 |
| YOUR CHILDREN                                                                                                    |
| Behaviour Points (Current Week)<br>4 0 0<br>Powerds 5 Sancton between 5<br>Assignments Outstanding                                                                           |
| O         O         I           Overdue         >>         Due Toolary         >>           Attendance (current Week)         Fri            √         √         √         √ |
| Attendance (Academic Year)<br>98, 465% 91.20%<br>Attendance > Year 11 Average ><br>Portal Access (Current Week)<br>0 0                                                       |
| Logers > Your 11 Average ><br>Last login: 07/04/22 22:42                                                                                                    |
|                                                                                                    |

### Welcome to the Parent Portal - your quick, one-stop access to school information!

An App is also available for Android and Apple devices.

Your one-page dashboard displays your messages, upcoming events, parent letters and a summary of recent behaviour, punctuality and assignments/homework for each of your children.

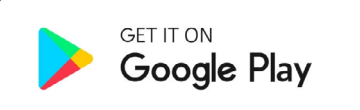

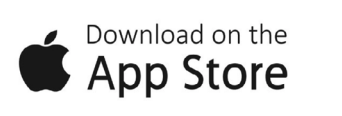

### What other information can I see in my Parent Portal?

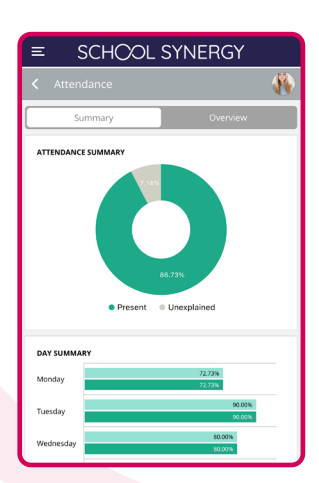

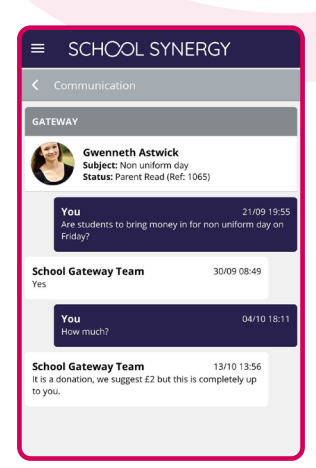

Timetable View your child's school timetable.

School Calendar Keep up to date with school events.

Parent Letters View electronic versions of school letters.

**Communication** A record of all communication with school – all texts and emails, including replies.

Attendance See your child's recent and historical attendance.

Behaviour & Achievements View information on achievements and success along with areas for improvement. Class Work View materials and resources shared with students in lessons.

Homework & Assignments Clearly see what is due and when. View details, instructions and files. Check grades of homework submitted.

**Parents' Evening** Book appointments for parents' evenings and other school events.

**Documents** View and download documents such as progress reports or results.

**Clubs and Societies** View enrichment and extracurricular activities available and your child's attendance.

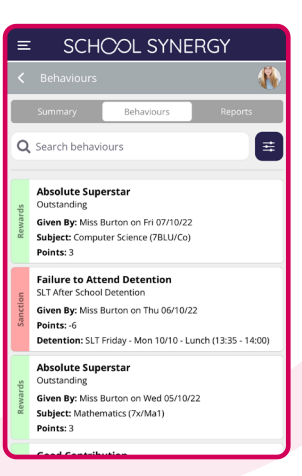

| SCF                                                                                   | ICOL SYNER                                                                                                    | GY                                             |
|---------------------------------------------------------------------------------------|----------------------------------------------------------------------------------------------------|------------------------------------------------|
|                                                                                       |                                                                                                    |                                                |
| ar 10 Progress E                                                                      | vening                                                                                                    | ~                                              |
| ENT                                                                                   |                                                                                                    |                                                |
| cointment dea<br>cription: Pupi<br>st important e<br>n an opportuni<br>gress and achi | adline: Saturday 19 Nove<br>I Progress Evenings are so<br>vents of the school year, p<br>ty to discuss your child's o<br>evements. | mber<br>ome of the<br>oroviding you<br>current |
| ×                                                                                     | Edit Booking                                                                                                    | $\checkmark$                                   |
| <b>19:05</b><br>Sat 19 Nov                                                            | 7A (7A)<br>Mrs A Wheeler (A                                                                                                    | w)                                             |
| ptional: Use th                                                                       | e box below to add a shor                                                                                                    | rt note if there                               |

# SCHCOL SYNERGY

Download the Synergy Parent App Register and verify your device using your mobile number

Do you already have a Parent Portal account?

No

#### Yes! I already have a Parent Portal account.

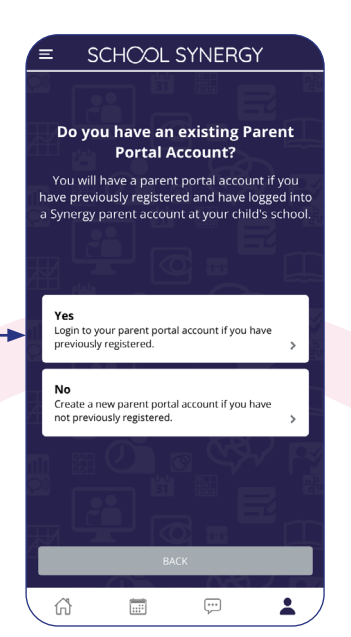

**1 Great! Let's log in.** When asked if you have an account, select Yes.

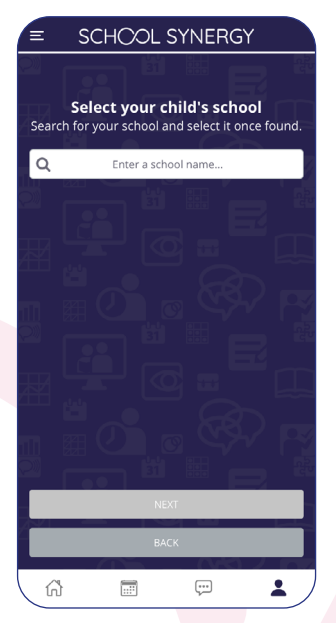

**2** Start typing your child's school name or postcode. Select the school from the list.

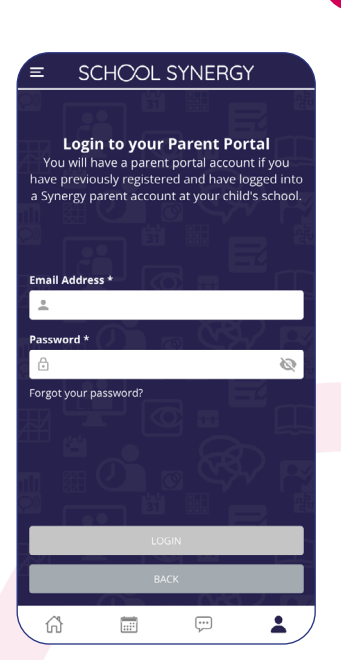

**3** Fill in your Parent Portal log in details as you would on the web and click log in. You are now logged in!

#### No. I do not have a Parent Portal account.

#### To register, you'll need a Student Code

These are unique to you and your child and cannot be shared. Each parent or carer must have their own registration letter given by school.

Contact school if you have not been issued with a code or would like a family member to have access.

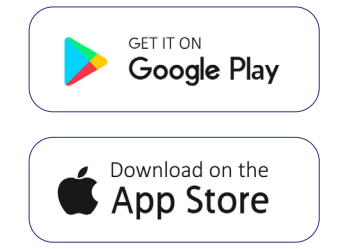

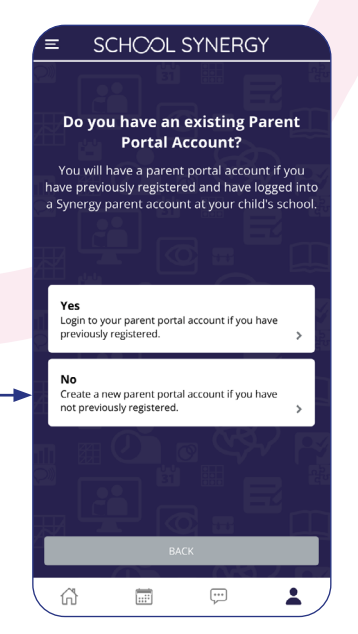

**1 No problem, let's register.** When asked if you have an account, select No.

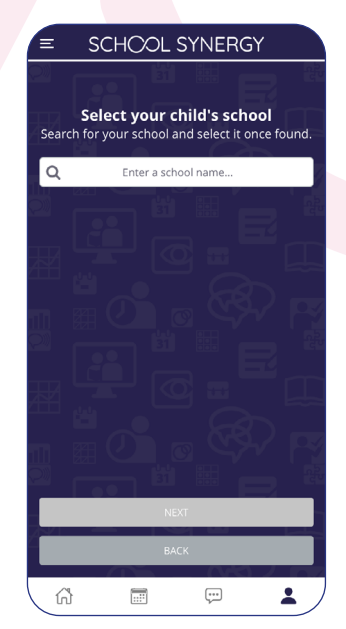

**2** Start typing your child's school name or postcode. Select the school from the list.

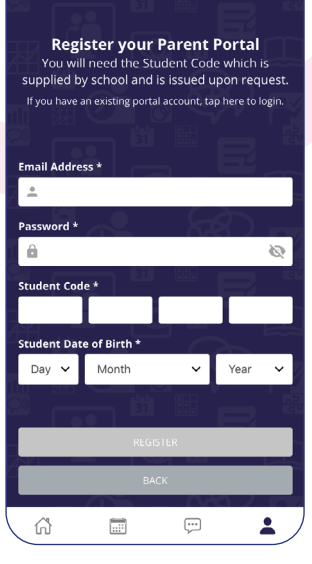

SCHOOL SYNERGY

**3** FIll in your details and your child's code to register. You are now logged in!

### Parent Portal - how to register using the web portal (website)

You can use either the App or the web portal to register and access your account.

School will have sent you a letter with a unique student registration code for each child.

These are unique to you and your child and cannot be shared. Each parent or carer must have their own registration letter given by school.

Contact school if you have not been issued with a code or would like a family member to have access.

**1** Follow the School Synergy link from the school website or copy from the school letter, and click 'Register Parent Account'.

| Parent/Carer: | Mrs M Amoso       |
|---------------|-------------------|
| Student:      | Rosanna Amoso     |
| Form:         | 10F               |
| Student Code: | 5377D-50-в8св9-22 |

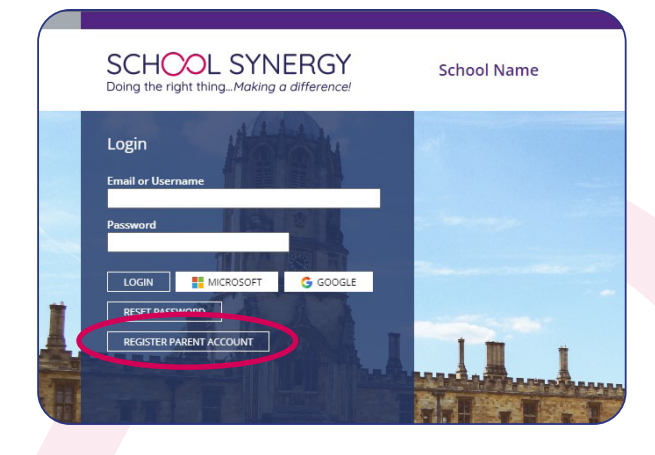

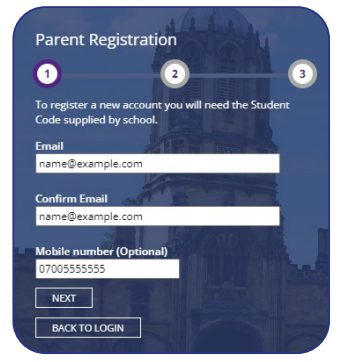

2 Add your email and mobile number (optional). Click 'Next'.

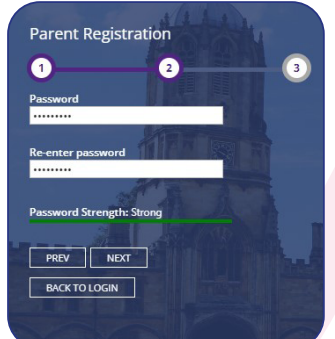

**3** Add a secure, unique password. We recommend using a mix of upper, lower case and special characters. Click 'Next'.

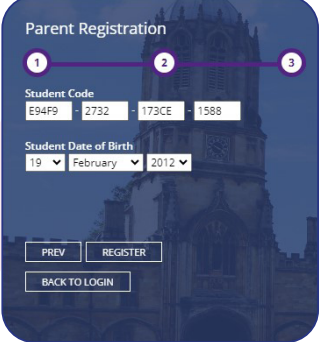

**4** Add the Student Code issued by your school, and your child's date of birth, Click 'Register'.

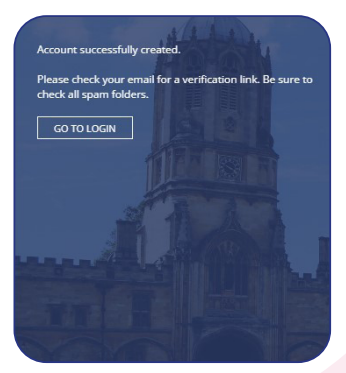

**5** Click the activation and verification link sent to your email. Check your spam folder if not received within a few minutes.

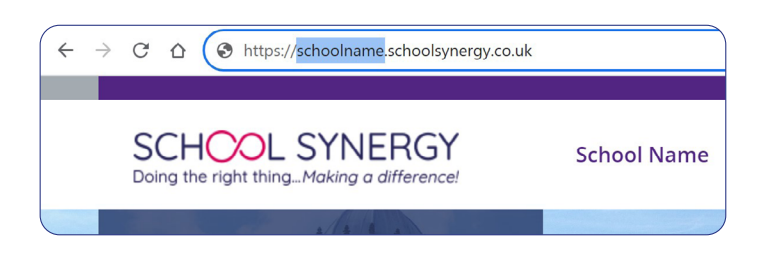

## What's the difference between using the Parent Portal App and the web portal?

When using the web portal, the website you use is linked to the specific school and only the children that attend that school will be attached to your account. Using the App you can connect children from any school using Synergy and all will be attached to your Portal account.

# SCHOOL SYNERGY

### Adding more children to your account

If you have more than one child at school, they can be added to your Parent Portal account. You do not need to register again.

### Parent Portal App

| Wills Astwick<br>Chesingworth High School | = St                |
|-------------------------------------------|---------------------|
| 👚 Home                                    | WELCOME             |
| 🔐 Assignments                             | Recent Alerts       |
| Attendance                                | You have 1 unrea    |
| 🕘 Behaviour                               | LINKED CHILD        |
| 🧱 Calendar                                |                     |
| Clubs and Societies                       |                     |
| 🖉 Documents                               | Behaviour Poir<br>O |
| 💭 Inbox                                   | Rewards >           |
| 🕂 Parents' Evening                        | 2<br>Overdue        |
| Recognition                               | Attendance (Ci      |
| Subjects (Classwork)                      | Attendance (A       |
| i School Information                      | Attendance >        |
| My Account                                | 0<br>Logins         |
|                                           |                     |
|                                           |                     |

**1** Open the App and tap

menu, tap 'My Account'.

right, or from the side

the **1** icon on the bottom

| ≡ SC             | HOOL S                  | SYNERGY |   |
|------------------|-------------------------|---------|---|
| Par<br>077       | rent Name<br>7777555555 |         |   |
| Linked Students  | & Schools               |         | > |
| My Devices       |                         |         | > |
| Sign Out         |                         |         | > |
| Delete Account   |                         |         | > |
| Check for Update | es (6.0.4)              |         | > |
|                  |                         |         |   |
|                  |                         |         |   |
|                  |                         |         |   |
|                  |                         |         |   |
|                  |                         |         |   |
|                  |                         |         |   |
| ~                |                         |         |   |

2 Tap 'Linked

Students & Schools'.

 Inited Students

 Image: Status

 Image: Status

 Image: Status

 Image: Status

 Image: Status

 Image: Status

 Image: Status

 Image: Status

 Image: Status

 Image: Status

 Image: Status

 Image: Status

 Image: Status

 Image: Status

 Image: Status

 Image: Status

 Image: Status

 Image: Status

 Image: Status

 Image: Status

 Image: Status

 Image: Status

 Image: Status

 Image: Status

 Image: Status

 Image: Status

 Image: Status

 Image: Status

 Image: Status

 Image: Status

 Image: Status

 Image: Status

 Image: Status

 Image: Status

 Image: Status

 Image: Status

 Image: Status

 Image: Status

 Image: Status

 Image: Status

 Image: Status

 <

SCHOOL SYNERGY

**3** All children currently linked are listed. Tap the 'Add Student' button at the bottom of the screen.

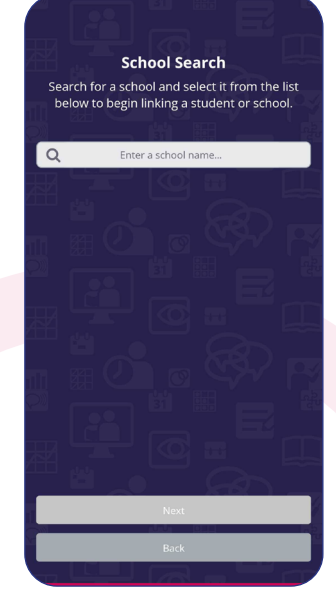

**4** Select your child's school from the list, then add their Student Code and date of birth.

### Parent Portal web portal (website)

| ( |                      | SCHOOL SYNERGY                           | V |  |
|---|----------------------|------------------------------------------|---|--|
|   |                      | Selected: Alicia Varney (Switch Student) |   |  |
|   |                      | Home                                     |   |  |
|   | ++                   | Assignments                              | ~ |  |
|   | 翻                    | Attendance                               |   |  |
|   | ۲                    | Behaviour                                |   |  |
|   | <sup>0-0</sup><br>31 | Calendar                                 |   |  |
|   | Ø                    | Documents                                |   |  |
|   | ,                    | Inbox                                    |   |  |
|   | Ø                    | Manage Students                          |   |  |
|   | $\boxtimes$          | Parent Letters                           |   |  |

**1** Log into the Portal, open the side menu and click 'Manage Students'.

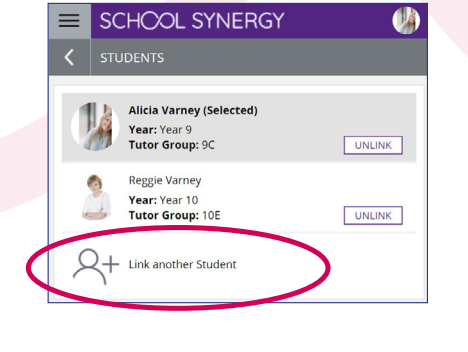

2 Click 'Link another student'.

| Ent<br>dat | ter the unique "Student Code" provided by school and your child':<br>te of birth. |
|------------|-----------------------------------------------------------------------------------|
| Exa        | ample code: B181A-325-213NA-235                                                   |
| Stu        | udent Code                                                                        |
|            |                                                                                   |
| Da         | te of Birth                                                                       |
| D          | ay 🗸 Month 🗸 Year 🗸                                                               |
|            | LINK STUDENT CANCEL                                                               |
| (          | ) L Link another Student                                                          |

**3** Use the Student Code from your school registration letter and their date of birth.

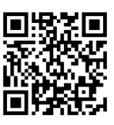

Take a 2 minute tour of the Parent Portal https://vimeo.com/506028955/89e980e50f or scan this QR code with your phone